## 走向世界的百特工控,

## 坚持以优质创名牌,以高科技创造未来,

## 力求每个产品都有特色。

## 追求客户对公司的产品、服务和合作精神的

满意度达 100%。

# XMS5000 智能转速显示控制变送仪 使用说明书

| —  | 适用范围       | 1  |
|----|------------|----|
| 二、 | 功能特点       | 1  |
| Ξ、 | 主要技术参数     | 2  |
| 四、 | 规格与型谱      | 3  |
| 五、 | 安装与接线      | 4  |
| 六、 | 显示说明       | 8  |
| 七、 | 操作总框图      | 10 |
| 八、 | 参数设定操作详细说明 | 11 |

#### 一、 适用范围

可适配光电脉冲传感器,齿码盘磁感应信号,标准 TTL 或 CMOS 电平脉冲信号等各种速度传感器,适用于各种现场的转速和速度测量。

#### 二、 功能特点

#### 2.1. 通过硬件设定可适配以下任意一种速度传感器

- 光电脉冲传感器,并可提供 24V/50mA 传感器电源,有效测量信号 0-5KHZ。
- 磁码盘磁感应信号:幅值和频率均随转速变化的交流正弦波信号。有效测量信号:幅值 5mV-50V,频率 0-5KHZ。
- 标准 TTL 或 CMOS 电平脉冲信号:有效测量信号 0-5KHZ。
- 2.2. 转速系数 K (每转产生 K 个脉冲) 可设定
- 2.3. 可带速度上、下限报警控制输出。
- 2.4. 可带速度 0-10mA、4-20mA、0-5V、1-5V 隔离变送输出。
- 2.5. 可带 RS485/RS232/Modem 隔离通讯接口。
- 2.6. 也可接收速度脉冲编码器信号(两路相位相差 90 的脉冲信号),识别转速方向,并具有计长和定长报警功能(订 购本功能时需特别注明)。

#### 三、 主要技术参数

输入信号:

转速输入:CMOS、TTL 电平脉冲信号,正弦波信号或光电信号

- 基本误差:0.5%F.S±1字
- 显示分辨率:0.001,0.01,0.1,1
- 输入特性:0~10KHZ
- 输出特性:A.继电器容量:5A/220VAC或5A/24VDC,阻性负载

#### 注:当继电器输出用于控制感性负载时,继电器触点的两端需并联火花吸收器(或 0.022nf/240VAC 的电容)吸收断弧。 否则时间长久会造成触烧焦粘连,动作不灵,断弧严重时还会影响仪表正常工作。

B. 电流型变送器输出负载阻抗:小于 750Ω

电压型变送输出负载: 大于 200kΩ

- 直流电源输出:电压 24V, 最大电流 22mA, 可直接配接二线制无源变送器
- 显示位数:主屏红色 LED 四位 0.8"(横型)或 0.56"(竖型或方型); 附屏绿色 LED 四位 0.36"
- 功 耗:4~10W 重量:约0.5kg
- 安装方式:卡入式

#### 四、规格与型谱

|          |       | 说 明                   |
|----------|-------|-----------------------|
| XMS      |       | 速度显示控制变送仪表            |
| 设计序列     | 5     | 开关电源                  |
|          | 0     | 不带控制报警                |
| 控制类型     | 1     | 带二位控制或单限报警            |
|          | 2     | 带三位控制或双限报警            |
|          | 0     | TTL 电平或 CMOS 电平脉冲输入   |
| 榆入信号     | 1     | 齿码盘磁感应正弦波信号输入         |
|          | 2     | 4 mA、20mA 电流脉冲信号输入    |
|          | 3     | A、B 两路相位差 90°的脉冲编码器信号 |
|          | 9     | 用户特殊要求的输入             |
|          | 0     | 无变送输出                 |
|          | 5     | 0~10mA 变送输出           |
| 变送输出     | 6     | 4~20mA 变送输出           |
| 类型       | 7     | 0~5V 变送输出             |
|          | 8     | 1~5V 变送输出             |
|          | 9     | 特殊规格变送输出              |
|          |       | 160×80×80mm 横表        |
| 外形结构     | V     | 80×160×80mm 竖表        |
| 光刑       | F     | 96×96×110mm 方表        |
| ~ -      | S     | 96×48×110mm 横表        |
|          | SV    | 48×96×110mm 竖表        |
| 变 送 器    |       | 缺省为不带直流电源输出           |
| 配电电源     | Р     | 带 24V(25mA)直流电源输出     |
| 供电电源     |       | 供电电源 220VAC           |
| 奕 型      | D     | 供电电源 24VDC            |
|          |       | 不带通讯接口                |
| 通讯接□     | RS232 | RS232 隔离通讯接口          |
| 类型       | RS485 | RS485 隔离通讯接口          |
| <u> </u> | MODEM | MODEM 隔离接口            |
|          | PRN   | 串行标准打印接口              |

五、安装与接线

5.1. 仪表为卡入方式,可直接推入表盘的开孔中。

5.2. XMS5000 系列智能型数字显示控制变送仪表接线图。

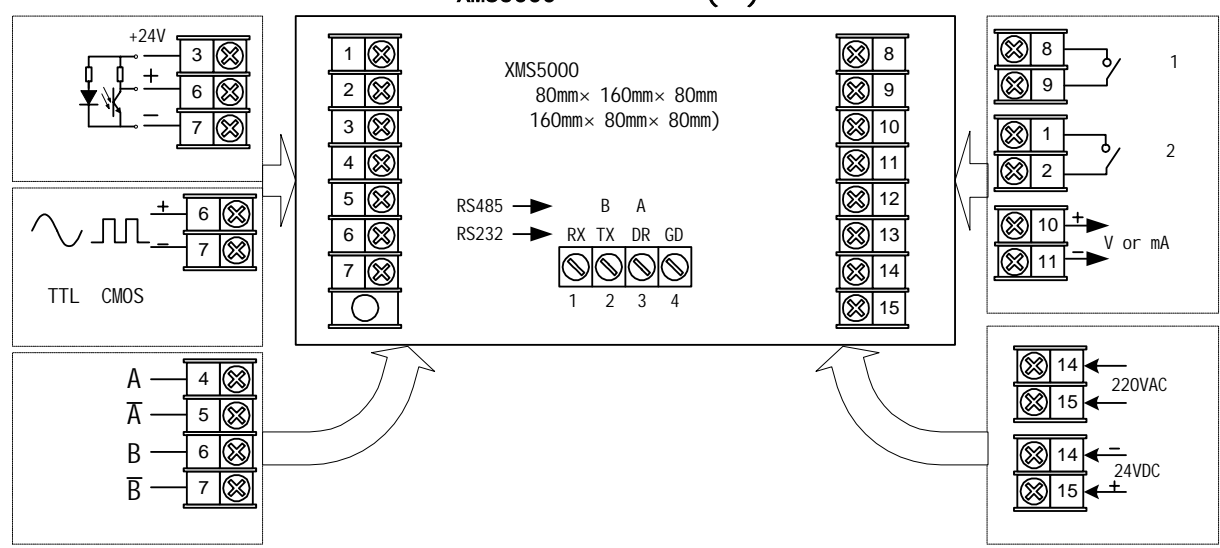

XMS5000 系列接线图()

备注:1.以上接线图仅供参考。公司保留对产品升级的权利,如有更改恕不通知,以仪表后壳接线为准。

XMS5000 系列接线图()

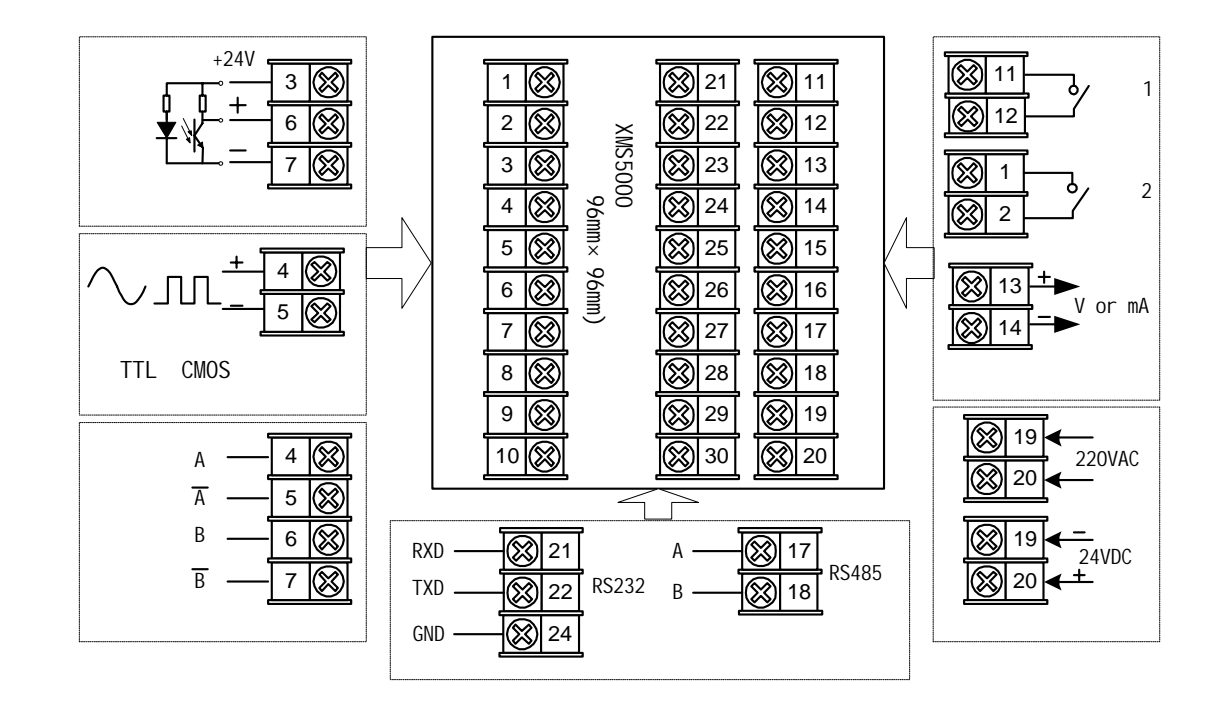

备注:1.以上接线图仅供参考。公司保留对产品升级的权利,如有更改恕不通知,以仪表后壳接线为准。

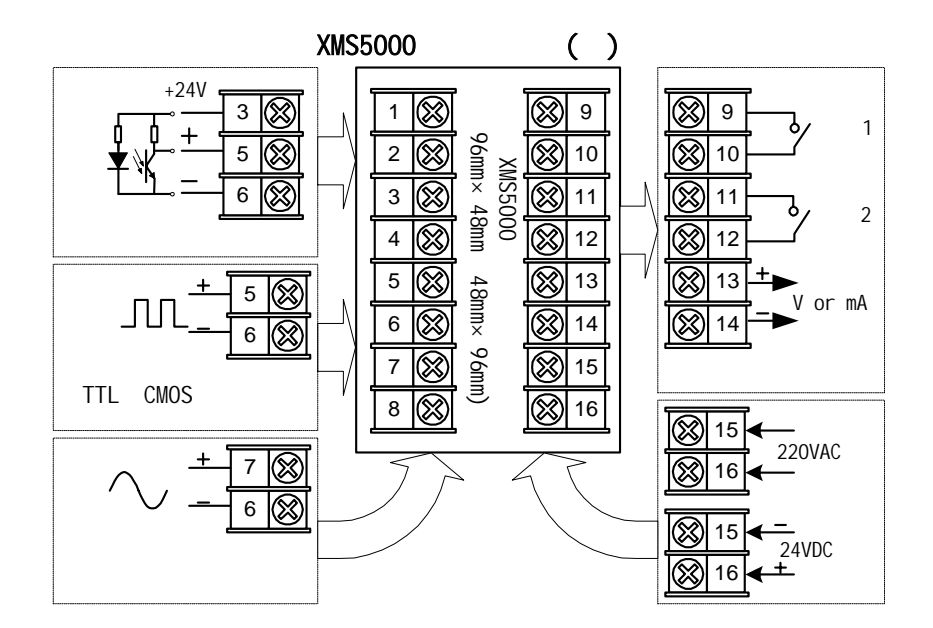

备注:1.以上接线图仅供参考。公司保留对产品升级的权利,如有更改恕不通知,以仪表后壳接线为准。

5.3. 80 × 160 × 80mm 及 160 × 80 × 80mm 拨码开关设置示意图

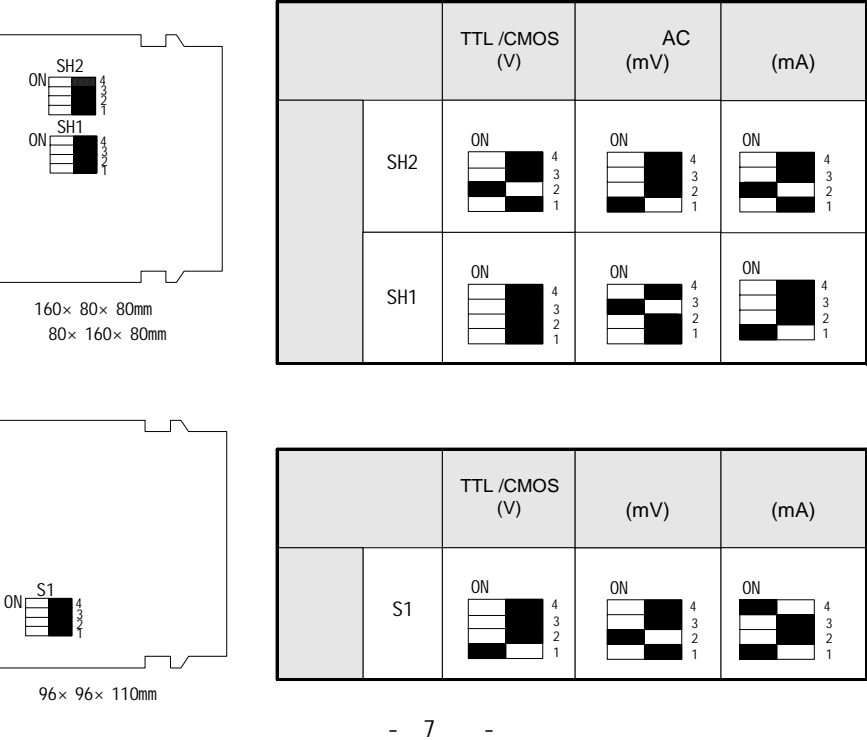

#### 六、显示说明

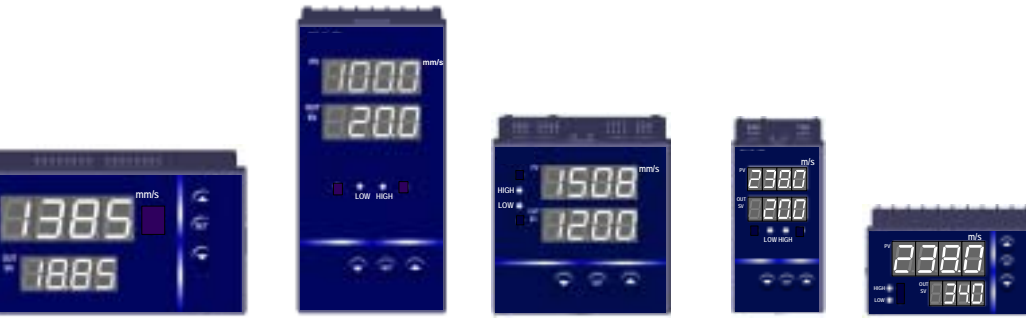

外型尺寸(长×高×深)(mm): 160×80×80 开孔尺寸(长×高)(mm): 152<sup>-1.00</sup>×76<sup>-0.74</sup>

| 80 × 160 × 80                              | 96 × 96 × 110                             | 48 × 96 × 110                            | 96 × 48 × 110                             |
|--------------------------------------------|-------------------------------------------|------------------------------------------|-------------------------------------------|
| 76 <sup>+0.74</sup> × 152 <sup>+1.00</sup> | 92 <sup>+0.87</sup> × 92 <sup>+0.87</sup> | 44 <sup>+0.62</sup> ×92 <sup>+0.87</sup> | 92 <sup>+0.87</sup> × 44 <sup>+0.62</sup> |

\_

|    | 名 称                |   | 内容                         |
|----|--------------------|---|----------------------------|
| 显  |                    | • | 正常工作状态下显示输入工程量或输入信号故障状态给定值 |
|    |                    | • | 参数设定时显示被设定参数或被设定参数值        |
| 小  |                    | • | 工作状态下显示附屏设置内容              |
| 併  |                    | • | 参数设置状态下显示参数提示信息            |
| 操  | $\bigtriangledown$ | • | 变更参数设定时,用于减少数值             |
| 作  | SET                | • | 参数设定确认键                    |
| 键  | $\bigtriangleup$   | • | 变更参数设定时,用于增加数值             |
| 指示 | HI GH              | • | 高报(吊上了2)指示灯                |
| 灯  | LOW                | • | 低报(吕仁二)指示灯                 |

#### 七、操作总框图

注意事项: 进入设置菜单,停止操作约40秒自动返回工作态;

#### 如对应菜单不出现,则是已上锁或无此功能

符号说明:图中 , S, 分别代表仪表面板上 , SET, 键, 方框中符号为仪表 LED 显示符号

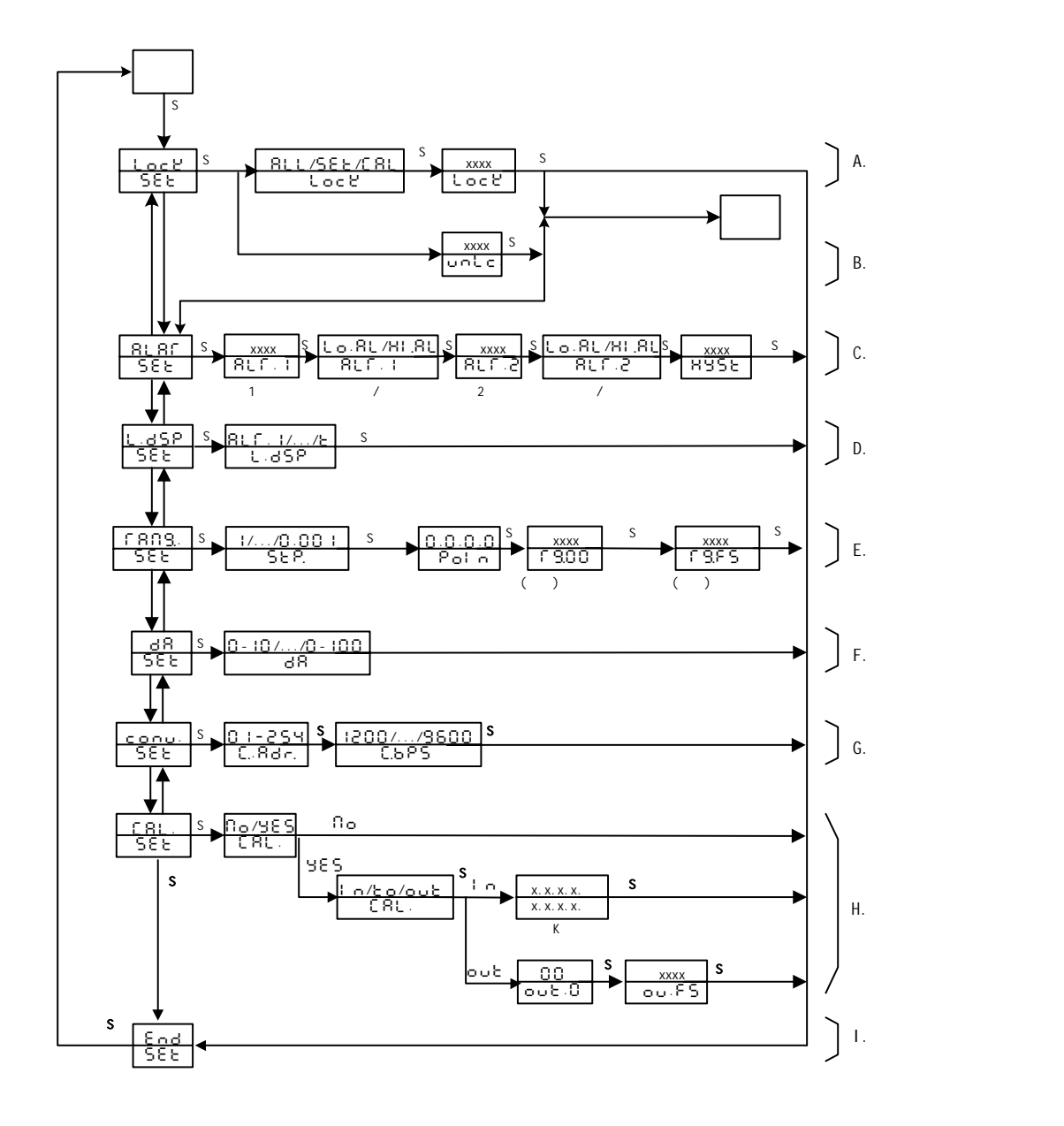

- 10 -

## 八、参数设定操作详细说明 A. 功能菜单上锁操作 B. 功能菜单开锁操作

|                     | 菜                   | 単                                | 出厂设置 | 参数说明                                                   |
|---------------------|---------------------|----------------------------------|------|--------------------------------------------------------|
| <u>ιος</u> γ<br>58ε | •                   | 菜单上锁操作入口<br>按 SET 键确认<br>按∆、∇键退出 |      | 菜单上锁                                                   |
| А                   |                     |                                  |      |                                                        |
| RLL/SE              | <u>t/CAL</u><br>: Y | 上锁级别设置<br>按 、 键修改参数<br>按 SET 键确认 | (81  | 吊しし:全部菜单上锁 SEと:除给定値和P↓ ♂参数和と.SP 参数以外的菜単 全部上锁 C 吊し:同SEと |
| 00<br>Locy          | •                   | 上锁密码设置<br>按 、 键修改密码<br>按 SET 键确认 | :8   | 上锁密码<br>注: " 00 " 为无效密码,加锁<br>操作无效                     |
| 00<br>00            | •                   |                                  | 18   | 开锁码                                                    |

#### C. 报警参数设置

|                            | 菜 | 単                                         | 出厂设置                    | 参数说明                                             |
|----------------------------|---|-------------------------------------------|-------------------------|--------------------------------------------------|
| <u> RLAF</u><br>SEE        | • | 报警菜单入口<br>按 SET 键确认<br>按 、 键取消            |                         | 报警菜单                                             |
| XXXX<br>RLF.I              | • | 报警 1 报警值设置菜单<br>按 、  键修改设定值<br>按 SET 键确认  | 20%*FS                  | 报警1报警值                                           |
| <u>LaRL/HLRL</u><br>RLF. I | • | 报警 1 报警方式设置<br>按   、   键修改设置<br>按 SET 键确认 | LaRL                    | 报警1高低报警选择<br>L_o.R L_:低报警<br>H I. R L_:高报警       |
| xxxx<br>RLF.2              | • | 报警 2 报警值设置菜单<br>按 、 键修改设定值<br>按 SET 键确认   | 80%FS                   | 报警2报警值                                           |
| <u>LaRL/HLRL</u><br>RLF.2  | • | 报警 2 报警方式设置<br>按 、 键修改设置<br>按 SET 键确认     | XI.8L                   | 报警 2 高低报警选择<br>L o. R L : 低报警<br>H L . R L : 高报警 |
| XXXX<br>HYSE               | • | 报警回差设置<br>按 、 键修改设置<br>按 SET 键确认          | 01<br>或 0. 1<br>或 0. 01 | 报警回差                                             |

#### D. 附屏显示设置

|                                      | 菜                | 单                                                                        | 出厂设置  | 参数说明                                                                                                    |
|--------------------------------------|------------------|--------------------------------------------------------------------------|-------|----------------------------------------------------------------------------------------------------|
| L.85P.<br>585<br>8117.1775<br>1.85P. | •<br>•<br>•<br>• | 附屏显示菜单入口<br>按 SET 键确认<br>按 、 键取消<br>附屏显示内容选择设置<br>按 、 键修改设置<br>按 SET 键确认 | 8UT.2 | 附屏显示<br>吊L「」: 显示报警1报警值<br>吊L「」2: 显示报警2报警值<br>吊L「」3: 显示报警3报警值<br>吊L「」4: 显示报警4报警<br>台名: 显示模拟输出值<br>と: 环境温度值 |

E. 量程设置

|                 | 菜 | 単           | 出厂设置 | 参数说明  |
|-----------------|---|-------------|------|-------|
| [ <u>5808</u> ] | • | 量程设置入口      |      |       |
|                 | • | 按 SET 键确认   |      |       |
|                 | • | 按、、键取消      |      |       |
|                 | • | 显示最低频率选择菜单  |      |       |
| 5F8             | • | 按 、 键选择赫兹设置 |      |       |
|                 | • | 按 SET 键确认   |      |       |
| 0000            | • | 小数点位置设置     |      |       |
|                 | • | 按 、 键修改设置   | 按定货  | 小数点位置 |
|                 | • | 按 SET 键确认   |      |       |

|                         | 菜 | 单                                | 出厂设置 | 参数说明              |
|-------------------------|---|----------------------------------|------|-------------------|
| хххх                    | • | 小流量切除设置                          |      | 小汝旱扣除估            |
| ίου                     | • | 按、链际区位量<br>按SET键确认               | 00   | 小流重切际值<br>(按工程单位) |
| хххх<br>Г 9.00          | • | 量程零点设置<br>按 、 键修改设置<br>按 SET 键确认 | 按定货  | 量程零点              |
| xxxx<br>F <u>B</u> ,F S | • | 量程满度设置<br>按 、 键修改设置<br>按 SET 键确认 | 按定货  | 量程满度              |

#### F. 模拟输出设置

|               | 菜                     | 单                                  | 出厂设置 | 参数说明                                                                                |
|---------------|-----------------------|------------------------------------|------|-------------------------------------------------------------------------------------|
| ರಗ<br>582     | •                     | 模拟输出设置菜单入口<br>按 SET 键确认<br>按 、 键取消 |      | 模拟输出菜单                                                                              |
| //01 -0<br>81 | / <u>0 - 100</u><br>R | 模拟输出方式选择<br>按 、 键修改设置<br>按 SET 键确认 | 按定货  | 模拟输出方式:<br>C - IC:0-10mA 输出<br>H - CC:4-20mA 输出<br>C - Sし:0-5v 输出<br>I - Sし:1-5v 输出 |

#### G. 通讯参数设置

|                      | 菜 | 单                                   | 出厂设置 | 参数说明                                                          |
|----------------------|---|-------------------------------------|------|---------------------------------------------------------------|
| <u>conu</u><br>588   | • | 通讯参数菜单入口<br>按 、 键取消<br>按 SET 键确认    |      | 通讯参数                                                          |
| 01~254<br>0887.      | • | 本机通讯地址码设置<br>按 、 键修改设置<br>按 SET 键确认 | 0:   | 本机通讯地址码<br>设置范围 01 ~ 254                                      |
| 1200779600<br>C.8PS. |   | 通讯波特率设置<br>按 、 键修改设置<br>按 SET 键确认   | 9600 | 1200::1200bps;<br>2400bps;<br>4800::4800bps;<br>9800::9600bps |

#### H. 校正操作

校正操作需外接标准信号源和标准仪表,无这些设备请不要进入校正菜单。

|              | 菜   单                                                                | 参数说明 |
|--------------|----------------------------------------------------------------------|------|
| C 81.<br>588 | <ul> <li>● 校正菜单入口</li> <li>● 按 SET 键确认</li> <li>● 按 、 键取消</li> </ul> | 校正菜单 |

| П <u>а</u><br>СЯЦ. | <ul> <li>● 取消校正操作</li> <li>● 按 SET 键确认</li> <li>● 按 、 键取消</li> </ul>                   | 取消校正                                  |
|--------------------|----------------------------------------------------------------------------------------|---------------------------------------|
|                    | 菜    单                                                                                 | 参数说明                                  |
| 1 n<br>C 8L.       | <ul> <li>● 转速系数 K 校正菜单入口</li> <li>● 按 SET 键确认</li> <li>● 按 、 键取消</li> </ul>            |                                       |
| 0000<br>xxxx       | <ul> <li>● 转速系数 K 校正菜单</li> <li>● 按 、 键修改转速系数 K</li> <li>● 按 SET 键确认</li> </ul>        |                                       |
| <u>ده</u><br>۲۹۲.  | <ul> <li>● 温度校正菜单入口</li> <li>● 按 SET 键确认</li> <li>● 按 、 键取消</li> </ul>                 |                                       |
| 002<br>(81.        | <ul> <li>● 输出零点满度校正菜单入口</li> <li>● 按 SET 键确认</li> <li>● 按 、 键取消</li> </ul>             |                                       |
| xxxx<br>out.0      | <ul> <li>● 输出信号零点校正菜单</li> <li>● 按 、 键调整实际输出值(外接仪器监视)</li> <li>● 按 SET 键确认</li> </ul>  | 零点校正值<br>电流输出 4.00mA;<br>电压输出 1.000V  |
| xxxx<br>ou.FS      | <ul> <li>● 输出信号满度校正菜单</li> <li>● 按 、 键调整实际输出值(外接仪器监视)值</li> <li>● 按 SET 键确认</li> </ul> | 满度校正值<br>电流输出 20.00mA;电<br>压输出 5.000V |

K.结束参数设定

| 602 | • | 结束参数设定操作菜单 |        |
|-----|---|------------|--------|
|     | • | 按 SET 键确认  | 结束参数设定 |
|     | • | 按、键取消      |        |

### 特别说明:

- 1. 在正常情况下, 仪表不需要特别维护, 请注意防潮、防尘。
- 2. 因产品质量引起的故障,在出厂三个月内可更换或退货,在出厂 18 个月内实行免费保修,在 18 个月后实行有偿服务,终身维修。
- 公司保留产品改进升级和接线更改的权利,若发现说明书与产品后壳接 线图不符,以后壳所附接线图为准。若发现实物功能菜单与说明书不符, 请与当地供货商或本部联系。

#### 服务宗旨:

百特工控不仅在产品设计、开发上引进国外先进技术,而且在销售、服务和市场管理上吸收了国外先进的管理理念。百特工控坚持地区分销保护和服务本地化的原则,竭诚为广大用户服务。

您需订货和技术服务请与百特工控在当地的分公司、子公司、办事处或 分销代理商联系。

若以上机构不能提供您满意的服务,请拨打: 本部服务热线电话:0591-83767591 市场监督投诉电话:0591-83748321 本公司网站:http://www.fbtc.com.cn